# Travaux pratiques - Configuration du pare-feu sous Windows 7 et Windows Vista

## Introduction

Au cours de ces travaux pratiques, vous apprendrez à explorer le pare-feu Windows et à configurer quelques paramètres avancés.

## Matériel conseillé

- Deux ordinateurs connectés directement ou connectés via un réseau
- Windows installé sur les deux ordinateurs
- Ordinateurs appartenant au même groupe de travail et partageant le même masque de sous-réseau

## Partie 1 : Configurez le pare-feu sous Windows 7

## Étape 1 : Créez et partagez un dossier.

a. Sur l'ordinateur 1, cliquez avec le bouton droit sur le Bureau et sélectionnez **Nouveau > Dossier**. Baptisez ce dossier **Cisco**.

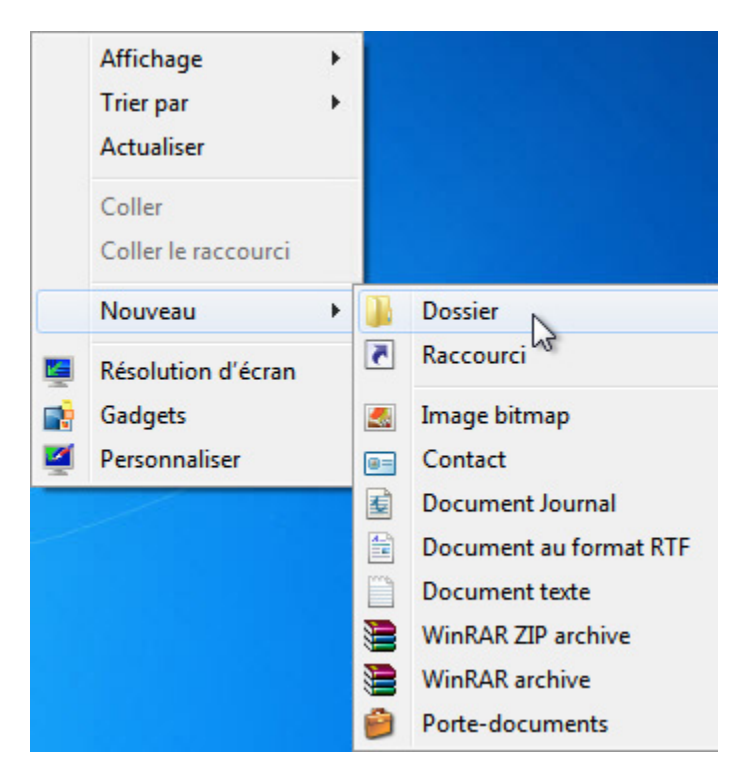

b. Cliquez avec le bouton droit sur le dossier Cisco, puis sélectionnez Partager avec > Partage avancé. La fenêtre Partage avancé s'affiche. Partagez le dossier. Utilisez le nom par défaut Cisco.

| Description de la Cisco                                                                                                    |                                                      |
|----------------------------------------------------------------------------------------------------|------------------------------------------------------|
| Général       Partage       Sécurité       Versic         Partage de fichiers et de dossiers       Cisco       Non partagé         Chemin réseau :       Non partagé         Partager       Partager | Partage avancé                                       |
| Définir des autorisations personn<br>d'autres options de partage.                                                                                                    | Limiter le nombre d'utilisateurs simultanés à : 20 💭 |
| cet ordinateur pour accéder aux<br>Pour modifier ce paramètre, utilis                                                                                                    |                                                      |

c. Sur l'ordinateur 2, cliquez sur **Panneau de configuration > Centre Réseau et partage**. Cliquez sur l'icône portant le nom du réseau auquel vous êtes connecté.

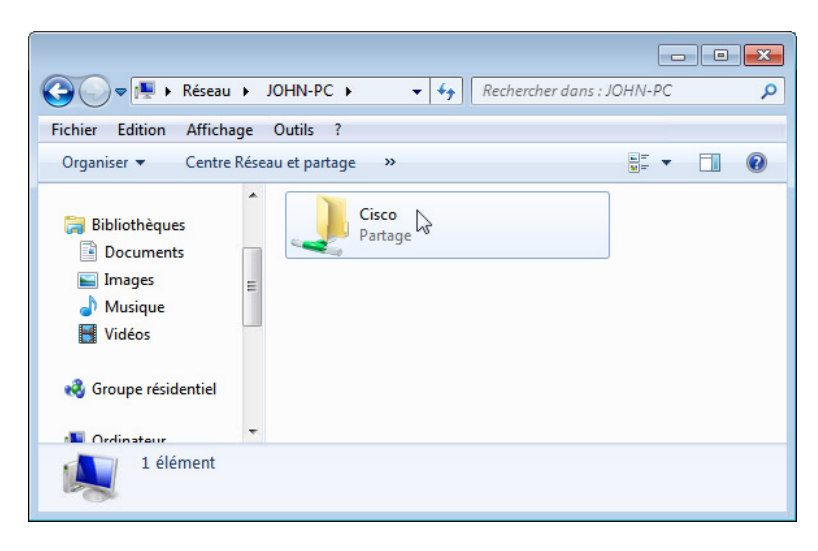

- d. Double-cliquez sur Ordinateur 1. Voyez-vous le dossier partagé Cisco ? \_\_\_\_\_\_
   Remarque : si vous avez répondu non, demandez à l'instructeur de vous aider.
- e. Fermez **Réseau**.

Remarque : sauf indication contraire, utilisez l'ordinateur 1 pour le reste de ces travaux pratiques.

## Étape 2 : Ouvrez le pare-feu Windows.

a. Pour ouvrir le Pare-feu Windows, procédez comme suit :

Panneau de configuration > Système et sécurité > Pare-feu Windows

b. L'état normal du pare-feu Windows est Activé.

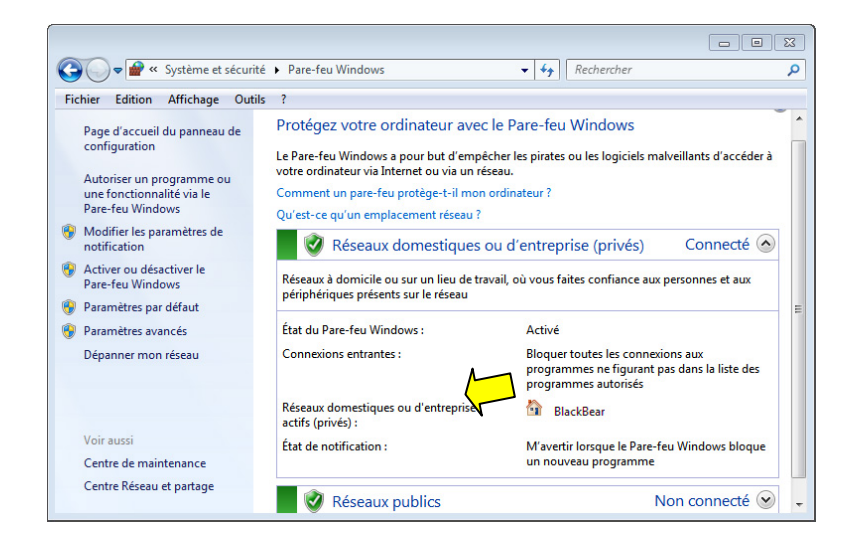

c. Quels sont les avantages du pare-feu Windows ?

| <br> | <br> |  |
|------|------|--|
|      |      |  |
|      |      |  |
| <br> | <br> |  |
|      |      |  |
|      |      |  |

Étape 3 : Étudiez la fonctionnalité Programmes autorisés du pare-feu Windows.

a. Cliquez sur Autoriser un programme ou une fonctionnalité via le Pare-feu Windows.

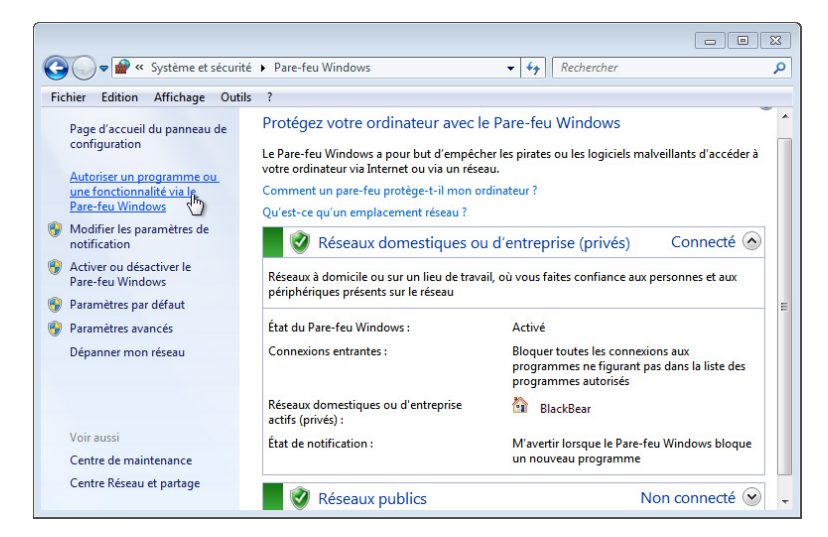

b. La fenêtre Programmes autorisés s'affiche. Les programmes et services que le pare-feu Windows ne bloque pas sont cochés dans la liste suivante. Vous pouvez ajouter des applications à cette liste. Cela peut être nécessaire si votre client dispose d'une application qui nécessite des communications avec l'extérieur, et que le pare-feu Windows, pour une raison quelconque, ne parvient pas à effectuer automatiquement la configuration. Vous devez ouvrir une session Administrateur sur l'ordinateur pour exécuter cette procédure.

|              | 🔐 « Pare-feu Windows 🕨 Programmes autorisés                                | ✓      Rechercher                   |            | Q |
|--------------|----------------------------------------------------------------------------|-------------------------------------|------------|---|
| Fichier Edit | tion Affichage Outils ?                                                    |                                     |            |   |
|              |                                                                            |                                     |            | * |
|              | Autoriser les programmes à communiquer à tra                               | vers le Pare-feu Window             | s          |   |
|              | Pour ajouter, modifier ou supprimer des programmes et des p<br>paramètres. | orts autorisés, cliquez sur Modifie | er les     |   |
|              | Quels sont les risques si un programme est autorisé à commu                | Modifier les                        | paramètres |   |
|              | Programmes et fonctionnalités <u>a</u> utorisés :                          | 0                                   |            |   |
|              | Nom                                                                        | Domestique/entreprise (privé)       | Public *   |   |
|              | BranchCache - Client de mise en cache hébergé (utilis                      |                                     |            |   |
|              | BranchCache - Découverte d'homologue (utilise WSD)                         |                                     |            |   |
|              | BranchCache - Extraction du contenu (utilise HTTP)                         |                                     |            |   |
|              | BranchCache - Serveur de cache hébergé (utilise HTT                        |                                     |            | E |
|              | Bureau à distance                                                          |                                     |            |   |
|              | Bureau à distance - RemoteFX                                               |                                     |            |   |
|              | Connexion à un projecteur réseau                                           |                                     |            |   |
|              | Coordinateur de transactions distribuées                                   |                                     |            |   |
|              | Gestion à distance de Windows                                              |                                     |            |   |
|              | Gestion à distance des journaux des événements                             |                                     |            |   |
|              | Gestion à distance des tâches planifiées                                   |                                     |            |   |
|              | Gestion à distance du Pare-feu Windows                                     |                                     | _ ▼        |   |
|              |                                                                            | Détai <u>l</u> s                    | Supprimer  |   |
|              |                                                                            | Autoriser un autre p                | ogramme    | - |
|              |                                                                            | ОК                                  | Annule     |   |

c. Cliquez sur Quels sont les risques si un programme est autorisé à communiquer ? La fenêtre Aide et support Windows s'affiche. La création de trop nombreuses exceptions dans votre fichier Programmes et services peut avoir de graves conséquences.

Décrivez l'une d'entre elles.

| Aide et support                                                                                                    | Windows                                                                                                    | ×    |
|----------------------------------------------------------------------------------------------------|----------------------------------------------------------------------------------------------------|------|
| $\bigcirc$ $\bigcirc$                                                                                                    | 🎲 🥪 📋 💏 Demander Optic                                                                                                    | ns 🔻 |
|                                                                                                    | Rechercher dans l'Aide                                                                                                    |      |
| Quels sont le<br>franchir un p<br>Lorsque vous ajo<br>lorsque vous ouv<br>informations à ou<br>communiquer à t<br>pare-feu.<br>Chaque fois que'<br>feu, votre ordinat<br>autorisés ou de p<br>logiciels malveilla<br>utiliser votre ordi<br>Il est généraleme<br>d'ouvrir un port.<br>programme l'util | s risques encourus lorsque vous autorisez des programmes à<br>are-feu ?<br>utez un programme à la liste des programmes autorisés dans un pare-feu, ou<br>rez un port de pare-feu, vous autorisez un programme particulier à envoyer des<br>u depuis votre ordinateur à travers ce pare-feu. Autoriser un programme à<br>travers un pare-feu (parfois appelé <i>déblocage</i> ) revient à percer un petit trou dans ur<br>vous ouvrez un port ou autorisez un programme à communiquer à travers un pare-<br>teur devient un peu plus vulnérable. Plus votre pare-feu comporte de programmes<br>orst ouverts, plus il existe des possibilités pour les pirates informatiques ou les<br>ants d'utiliser l'une de ces ouvertures pour répandre un ver, accéder à vos fichiers ou<br>nateur pour répandre des logiciels malveillants.<br>nt plus sûr d'ajouter un programme à la liste des programmes autorisés plutôt que<br>Si vous ouvrez un port, il reste ouvert jusqu'à ce que vous le fermiez, qu'un<br>ise ou non. Si vous ajoutez un programme à la liste des programmes autorisés, le<br>iement ouvert lorsqu'il est nécessaire à une communication particulière. | 3    |
|                                                                                                    |                                                                                                    |      |

d. Fermez la fenêtre Aide et support Windows.

## Étape 4 : Configurez la fonction Programmes autorisés par le pare-feu Windows.

a. Sur l'ordinateur 1, cliquez sur la fenêtre **Programmes autorisés** afin de l'activer. Cliquez sur **Modifier les paramètres** si nécessaire. Pour désactiver une exception, désactivez la case à cocher **Partage de fichiers et d'imprimantes**, puis cliquez sur **OK**.

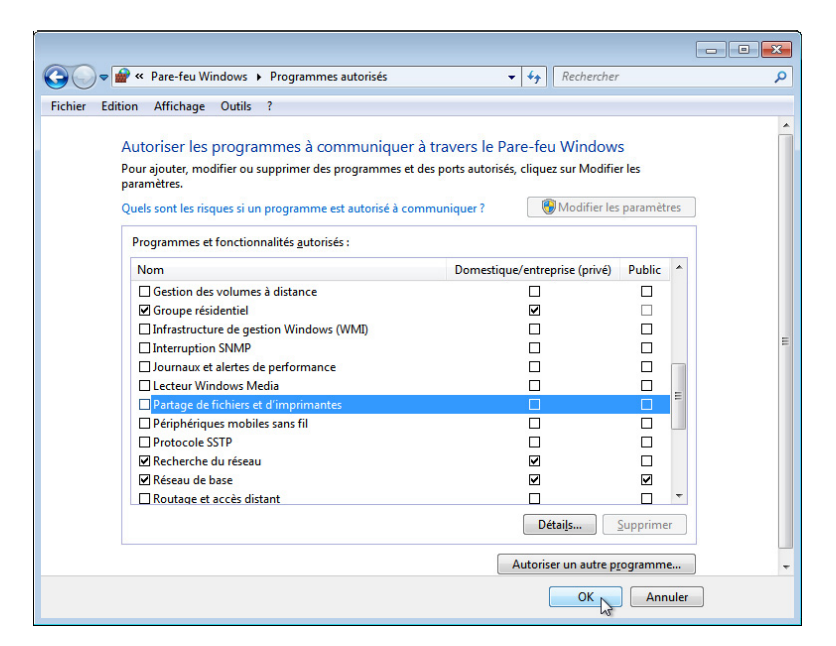

b. Sur l'ordinateur 2, essayez d'établir une connexion à l'ordinateur 1, en procédant comme suit :

Panneau de configuration > Centre Réseau et partage > icône Réseau.

Pouvez-vous vous connecter à l'ordinateur 1 ?

| Q ♥ ♥ Réseau                              | •                                        | • >                                 | Recherche                         | r dans : Réseau                     | ı 🔎                         |
|-------------------------------------------|------------------------------------------|-------------------------------------|-----------------------------------|-------------------------------------|-----------------------------|
| Fichier Edition Affichag                  | e Outils ?                               |                                     |                                   |                                     |                             |
| Organiser 🔻 Centre R                      | éseau et partage                         | Ajouter un                          | e imprimante                      | >> 8.0                              | • 🔳 🔞                       |
| 🔆 Favoris                                 | <ul> <li>Ordinateur</li> </ul>           | r (5)                               |                                   |                                     |                             |
| Bibliothèques                             |                                          |                                     |                                   |                                     |                             |
| Documents Images                          | BROOKS-1<br>A11247F                      | COMPUTE<br>R2                       | JOHN-PC                           | NPI2B2F19                           | SHAWNA-L<br>APTOP           |
| 🚽 Musique<br>📑 Vidéos                     | Périphériq                               | ues médias (                        | (2)                               |                                     |                             |
| 🤹 Groupe résidentiel                      | BROOKS-1                                 | МАСВООК                             |                                   |                                     |                             |
| Pineteur                                  | A11247F:<br>Brooks:                      | -PRO: John:                         |                                   |                                     |                             |
| Erreur réseau                             |                                          |                                     | N                                 |                                     | <b>X</b>                    |
| Windows ne p                              | peut pas accéo                           | der à \\JOHI                        | N-PC                              |                                     |                             |
| Vérifiez l'orthogra<br>réseau. Pour tente | phe du nom. Autr<br>r d'identifier et de | ement, il y a pe<br>résoudre les pr | ut-être un prob<br>oblèmes réseau | lème au niveau<br>u, cliquez sur Di | u de votre<br>iagnostiquer. |
| Voir les détai                            | ls                                       |                                     | Dia                               | gnostiquer                          | Annuler                     |

- c. Sur l'ordinateur 1, activez la case à cocher Partage de fichiers et d'imprimantes. Cliquez sur OK.
- d. Sur l'ordinateur 2, actualisez l'écran **Réseau** et essayez de vous connecter à l'ordinateur 1. Pouvez-vous vous connecter à l'ordinateur 1 ? \_\_\_\_\_\_

|                                                                                              |      |    | × |
|----------------------------------------------------------------------------------------------|------|----|---|
| 🚱 🔍 🗢 💌 🕨 Réseau 🕨 JOHN-PC 🕨 🛛 👻 🍫 Rechercher dans : Ji                                      | OHN- | PC | Q |
| Fichier Edition Affichage Outils ?                                                           |      |    |   |
| Organiser 🔻 Centre Réseau et partage 🔉                                                       |      | •  | 0 |
| Bibliothèques   Documents   Images   Musique   Vidéos   Groupe résidentiel   Cisco   Partage |      |    |   |

e. Déconnectez-vous de l'ordinateur 2. Utilisez l'ordinateur 1 pour le reste de ces travaux pratiques.

## Étape 5 : Configurez les fonctions de sécurité avancées du Pare-feu Windows.

a. Pour configurer la sécurité avancée, sélectionnez :

# Panneau de configuration > Outils d'administration > Pare-feu Windows avec fonctions avancées de sécurité

b. Dans le panneau de gauche, vous pouvez sélectionner les éléments pour configurer les Règles de trafic entrant, les Règles de trafic sortant ou les Règles de sécurité de connexion. Vous pouvez également cliquer sur Analyse pour afficher l'état des règles configurées. Cliquez sur Règles de trafic entrant.

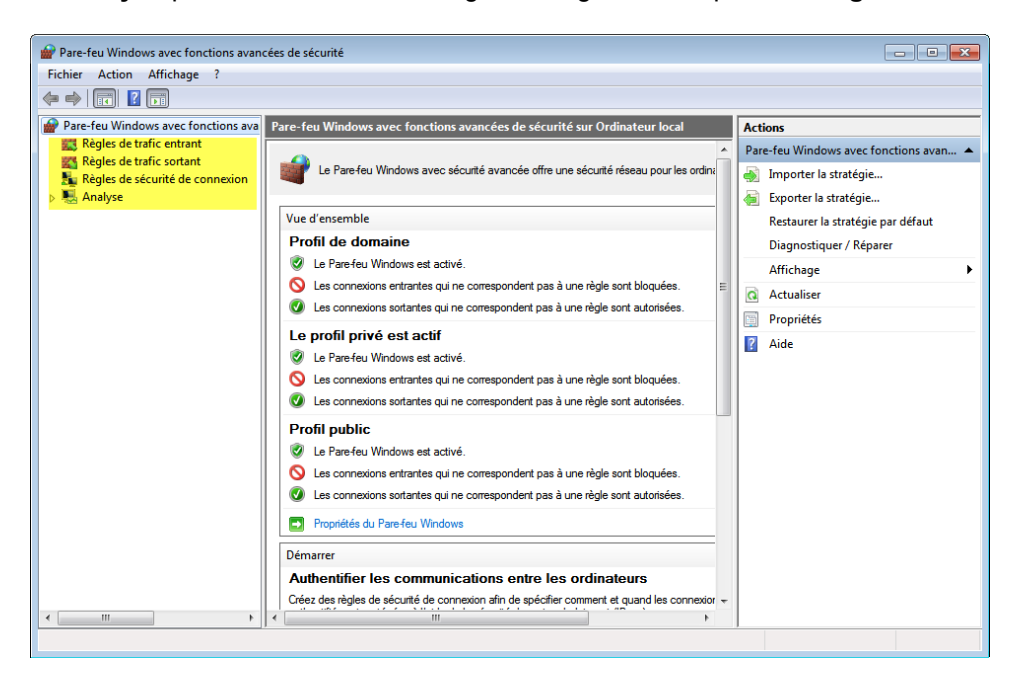

c. Dans le volet central, faites défiler l'écran jusqu'à ce que vous trouviez la règle entrante Partage de fichiers et d'imprimantes (Demande d'écho - Trafic entrant ICMPv4). Cliquez avec le bouton droit sur la règle et sélectionnez Propriétés > onglet Avancé > Personnaliser.

| Pare-feu Windows avec fonctions avan        | cées de sécurité                         |                |               |                       |    |          | [                                       | - • <b>×</b>  |
|---------------------------------------------|------------------------------------------|----------------|---------------|-----------------------|----|----------|-----------------------------------------|---------------|
| Eichier Action Affichage ?                  |                                          |                |               |                       |    |          | , i i i i i i i i i i i i i i i i i i i |               |
|                                             |                                          |                |               |                       |    |          |                                         |               |
|                                             |                                          |                |               |                       | _  |          |                                         |               |
| Pare-feu Windows avec fonctions ava         | Règles de trafic entrant                 |                |               |                       |    | Action   | ns                                      |               |
| Règles de trafic entrant                    | Nom                                      |                | Groupe        | ~                     | ^  | Règle    | s de trafic entrant                     | <b></b>       |
| Règles de tranc sortant                     | Journaux et alertes de performance (T    | CP entrant)    | Journaux et a | lertes de perfor      |    | 🚉 N      | louvelle règle                          |               |
| Analyse                                     | Lecteur Windows Media (UDP-Entrée)       |                | Lecteur Wind  | lows Media            |    |          | iltrer par profil                       | •             |
| · · · · · · · · · · · · · · · · · · ·       | Lecteur Windows Media x86 (Trafic en     | ntrant UDP)    | Lecteur Wind  | lows Media            |    |          |                                         |               |
|                                             | 🚳 Partage de fichiers et d'imprimantes ( | Demande        | Partage de fi | chiers et d'impr      |    | ¥ F      | iltrer par etat                         | ۲             |
|                                             | Partage de fichiers et d'imprimantes (   | Demande        | Partage de fi | chiers et d'impr      |    | T F      | iltrer par groupe                       | •             |
|                                             | Partage de fichiers et d'imprimantes (   | Demande        | Partage de fi | chiers et d'impr      |    | A        | Affichage                               | •             |
|                                             | Partage de fichiers et d'imprimantes (   | Demande        | Partage de fi | chiers et d'impr      |    |          | Actualiser                              |               |
|                                             | Partage de fichiers et d'imprima         | Activer la rèc | le            | chiers et d'impr      |    | E F      | vnorter la liste                        |               |
|                                             | Partage de fichiers et d'imprima         | -              |               | chiers et d'impr      | al |          | conter la liste                         |               |
|                                             | Partage de fichiers et d'imprima         | Couper         |               | chiers et d'impr      | Ξ  | <b>P</b> | Aide                                    |               |
|                                             | Partage de fichiers et d'imprime         | Copier         |               | chiers et d'impr      |    | Partag   | ge de fichiers et d'imp                 | rimantes (D 🔺 |
|                                             | Partage de fichiers et d'imprima         | Supprimer      |               | chiers et d'impr      |    | O A      | Activer la règle                        |               |
|                                             | Partage de fichiers et d'imprima         | Propriétés     |               | chiers et d'impr      |    | V        |                                         |               |
|                                             | Partage de fichiers et d'imprima         | 3              |               | chiers et d'impr      |    | 4        | Jouper                                  |               |
|                                             | Partage de fichiers et d'imprima         | Aide           |               | chiers et d'impr      |    | 🛍 C      | Copier                                  |               |
|                                             | Partage de fichiers et d'imprimantes (   | NB-Nom         | Partage de fi | chiers et d'impr      |    | 🗙 s      | Supprimer                               |               |
|                                             | Partage de fichiers et d'imprimantes (   | NB-Sessio      | Partage de fi | chiers et d'impr      |    | 🗐 P      | ropriétés                               |               |
|                                             | Partage de fichiers et d'imprimantes (   | NB-Sessio      | Partage de fi | chiers et d'impr      |    | 2 4      | lide                                    |               |
|                                             | Partage de fichiers et d'imprimantes (   | NB-Sessio      | Partage de fi | chiers et d'impr      |    |          |                                         |               |
|                                             | Partage de fichiers et d'imprimantes (   | service Sp     | Partage de fi | chiers et d'impr      |    |          |                                         |               |
|                                             | Partage de fichiers et d'imprimantes (   | service Sp     | Partage de fi | chiers et d'impr      |    |          |                                         |               |
|                                             | Partage de fichiers et d'imprimantes (   | service Sp     | Partage de fi | chiers et d'impr      |    |          |                                         |               |
| 4                                           | Partage de fichiers et d'imprimantes (   | Service Sp     | Partage de fi | chiers et d'impr<br>▶ | Ť  |          |                                         |               |
| Ouvre la boîte de dialogue des propriétés p | our la sélection en cours.               |                |               |                       |    |          |                                         |               |

d. L'onglet **Avancé** affiche le ou les profils utilisés par l'ordinateur et la fenêtre **Personnaliser les types** d'interfaces affiche les différentes connexions configurées pour votre ordinateur. Cliquez sur **OK**.

| General                                        |                                                                                                    | Programmes et se                                                                                                    | rvices                                     | Ordinateurs        |  |  |
|------------------------------------------------|----------------------------------------------------------------------------------------------------|----------------------------------------------------------------------------------------------------|--------------------------------------------|--------------------|--|--|
| Protocoles                                     | et ports                                                                                                 | Étendue                                                                                                    | Avancé                                     | Utilisateurs       |  |  |
| Profils<br>Si<br>C                             | Spécifiez les profils auxquels cette règle s'applique.  Domaine  Privé Public                            |                                                                                                    |                                            |                    |  |  |
| Types d'int                                    | erfaces                                                                                                  |                                                                                                    |                                            |                    |  |  |
| S au                                           | pécifier les ty<br>axquels cette                                                                         | pes d'interfaces<br>règle doit s'applique                                                                                                    | Personna                                   | aliser             |  |  |
| E d<br>d<br>Li<br>po<br>A<br>E<br>E<br>d<br>(1 | Personn     Cette m     suivant     O Tou     Cetter                                                     | aliser les types d'in<br>ègle s'applique aux d<br>ts.<br>us les types d'interfa<br>s types d'interfaces<br>Réseau local<br>Accès distant<br>Sans fil | iterfaces<br>connexions aux ty<br>ces<br>: | t pes d'interfaces |  |  |
|                                                | Er Réseau local<br>di Accès distant<br>(N Sans fil<br>ons s<br>En savoir plus sur les types d'interfaces |                                                                                                    |                                            |                    |  |  |

e. Cliquez sur l'onglet **Programmes et services**. Cliquez sur **Paramètres...**. La fenêtre **Personnaliser les paramètres des services** s'affiche. Citez le nom abrégé de quatre services disponibles. Une fois que vous avez terminé, cliquez sur **Annuler**.

|                                                                                                    | Etendue                                                                                                    | Avancé            | Utilisateurs                                                                                                    |          |
|----------------------------------------------------------------------------------------------------|----------------------------------------------------------------------------------------------------|-------------------|----------------------------------------------------------------------------------------------------|----------|
| Général                                                                                                    | Programmes et ser                                                                                                    | vices             | Ordinateurs                                                                                                    |          |
| rogrammes                                                                                                    |                                                                                                    |                   |                                                                                                    |          |
| 📄 🔘 Tous les                                                                                                    | programmes répondar                                                                                                    | nt aux conditions | spécifiées                                                                                                    |          |
| Ce progr                                                                                                    | amme :                                                                                                    |                   |                                                                                                    |          |
|                                                                                                    |                                                                                                    |                   | Parcourir                                                                                                    |          |
| ervices                                                                                                    |                                                                                                    |                   |                                                                                                    |          |
| Spécifier les                                                                                                    | types d'interfaces aux                                                                                                    | quels cette règle | Paramètres                                                                                                    |          |
| doit s'appliqu                                                                                                    | Jer.                                                                                                    |                   | Talametres                                                                                                    |          |
| P 1                                                                                                    |                                                                                                    |                   |                                                                                                    |          |
| inialiser les pararité                                                                                                    | cites des services                                                                                                    |                   |                                                                                                    |          |
| <b>liquer cette règle com</b><br>Appliquer à tous les p                                                                                                    | n <b>me suit</b> :<br>programmes et services                                                                                                    | 5                 |                                                                                                    |          |
| liquer cette règle com<br>Appliquer à tous les p<br>Appliquer aux service<br>Appliquer à ce service                                                                                                    | i <b>me suit</b> :<br>programmes et services<br>es uniquement                                                                                                    | 5                 |                                                                                                    |          |
| liquer cette règle com<br>Appliquer à tous les p<br>Appliquer aux service<br>Appliquer à ce service<br>Nom                                                                                                    | <b>ime suit :</b><br>programmes et services<br>es uniquement<br>e :                                                                                                    | 3                 | Nom court                                                                                                    | •        |
| liquer cette règle com<br>Appliquer à tous les p<br>Appliquer aux service<br>Appliquer à ce servic<br>Nom                                                                                                    | ime suit :<br>programmes et services<br>es uniquement<br>e :<br>érique d'interface utilis                                                                                                    | ateur             | Nom court                                                                                                    |          |
| iquer cette règle com<br>Appliquer à tous les p<br>Appliquer aux service<br>Appliquer à ce servic<br>Nom<br>& Accès du périph<br>& Acquisition d'ima                                                                                                    | ime suit :<br>programmes et services<br>es uniquement<br>e :<br>érique d'interface utilis<br>age Windows (WIA)                                                                                                    | ateur             | Nom court<br>hidserv<br>stisvc                                                                                               | Â        |
| iquer cette règle com<br>Appliquer à tous les p<br>Appliquer aux service<br>Appliquer à ce servic<br>Nom<br>Appliquer à ce servic<br>Nom<br>Accès du périph<br>Acquisition d'ima<br>Agent de protect                                                                                                    | Ime suit :<br>programmes et services<br>es uniquement<br>e :<br>érique d'interface utilisa<br>age Windows (WIA)<br>tion d'accès réseau                                                                                             | ateur             | Nom court<br>hidserv<br>stisvc<br>napagent                                                                                   | <b>^</b> |
| iquer cette règle com<br>Appliquer à tous les p<br>Appliquer aux service<br>Appliquer à ce servic<br>Nom<br>Accès du périph<br>Aquisition d'ima<br>Agent de protect<br>Agent de stratég                                                                                                    | Ime suit :<br>programmes et services<br>es uniquement<br>e :<br>érique d'interface utilisa<br>age Windows (WIA)<br>tion d'accès réseau<br>je IPsec                                                                                 | ateur             | Nom court<br>hidserv<br>stisvc<br>napagent<br>PolicyAgent                                                                    | <b>^</b> |
| iquer cette règle com<br>Appliquer à tous les p<br>Appliquer aux service<br>Appliquer à ce service<br>Nom<br>Accès du périph<br>Accès du périph<br>Aquisition d'ima<br>Agent de protect<br>Agent de stratég<br>Alimentation                                                                                                    | ime suit :<br>programmes et services<br>es uniquement<br>e :<br>érique d'interface utilis:<br>age Windows (WIA)<br>tion d'accès réseau<br>ie IPsec                                                                                 | ateur             | Nom court<br>hidserv<br>stisvc<br>napagent<br>PolicyAgent<br>Power                                                           |          |
| iquer cette règle com<br>Appliquer à tous les p<br>Appliquer aux service<br>Appliquer à ce service<br>Nom<br>Quarter à ce service<br>Nom<br>Quarter à ce service<br>Nom<br>Quarter à ce service<br>Nom<br>Quarter à ce service<br>Quarter à ce service<br>Quarter | Ime suit :<br>programmes et services<br>as uniquement<br>e :<br>érique d'interface utilisa<br>age Windows (WIA)<br>tion d'accès réseau<br>je IPsec<br>lure distante (RPC)                                                          | ateur             | Nom court<br>hidserv<br>stisvc<br>napagent<br>PolicyAgent<br>Power<br>RpcSs                                                  |          |
| liquer cette règle com<br>Appliquer à tous les p<br>Appliquer aux service<br>Appliquer à ce service<br>Nom<br>Acquisition d'ima<br>Agent de protect<br>Agent de stratég<br>Alimentation<br>Application systè<br>Application systè                                                                                                    | Inne suit :<br>programmes et services<br>as uniquement<br>e :<br>érique d'interface utilis:<br>age Windows (WIA)<br>tion d'accès réseau<br>jie IPsec<br>lure distante (RPC)<br>ame COM+                                            | ateur             | Nom court<br>hidserv<br>stisvc<br>napagent<br>PolicyAgent<br>Power<br>RpcSs<br>COMSysApp                                     |          |
| iquer cette règle com<br>Appliquer à tous les p<br>Appliquer aux service<br>Appliquer à ce service<br>Nom<br>Acquisition d'ima<br>Agent de proted<br>Agent de stratég<br>Agent de stratég<br>Agent de stratég<br>Agent de stratég<br>Agent de stratég<br>Agent de procéd<br>Application systè<br>Assistance IP                                                                                                    | Inne suit :<br>programmes et services<br>as uniquement<br>e :<br>érique d'interface utilis:<br>age Windows (WIA)<br>tion d'accès réseau<br>tie IPsec<br>lure distante (RPC)<br>ame COM+                                            | ateur             | Nom court<br>hidserv<br>stisvc<br>napagent<br>PolicyAgent<br>Power<br>RpcSs<br>COMSysApp<br>iphlpsvc                         |          |
| liquer cette règle com<br>Appliquer à tous les p<br>Appliquer aux service<br>Appliquer à ce service<br>Nom<br>Acquisition d'ima<br>Agent de protect<br>Agent de stratég<br>Agent de stratég<br>Agent de stratég<br>Agent de stratég<br>Agent de stratég<br>Agent de stratég<br>Agent de stratég<br>Assistance IP<br>Assistance IP                                                                                                    | Ime suit :<br>programmes et services<br>is uniquement<br>e :<br>érique d'interface utilis:<br>age Windows (WIA)<br>tion d'accès réseau<br>tie IPsec<br>lure distante (RPC)<br>ame COM+<br>ellOS sur TCP/IP                         | ateur             | Nom court<br>hidserv<br>stisvc<br>napagent<br>PolicyAgent<br>Power<br>RpcSs<br>COMSysApp<br>iphlpsvc<br>Imhosts              |          |
| iquer cette règle com<br>Appliquer à tous les p<br>Appliquer aux service<br>Appliquer à ce service<br>Nom<br>Acquisition d'ima<br>Agent de protect<br>Agent de stratég<br>Agent de stratég<br>Agent de stratég<br>Agent de stratég<br>Agent de stratég<br>Agent de stratég<br>Assistance IP<br>Assistance IP<br>Appliquer au service                                                                                                    | Ime suit :<br>programmes et services<br>is uniquement<br>e :<br>érique d'interface utilis:<br>ige Windows (WIA)<br>tion d'accès réseau<br>tie IPsec<br>lure distante (RPC)<br>ame COM+<br>HOS sur TCP/IP<br>portant ce nom court ( | a <b>teur</b>     | Nom court<br>hidserv<br>stisvc<br>napagent<br>PolicyAgent<br>Power<br>RpcSs<br>COMSysApp<br>iphlpsvc<br>imhosts<br>entlog) : |          |
| iquer cette règle com<br>Appliquer à tous les p<br>Appliquer aux service<br>Appliquer à ce service<br>Nom<br>Acquisition d'ima<br>Agent de protect<br>Agent de stratég<br>Agent de stratég<br>Agent de stratég<br>Agent de stratég<br>Agent de stratég<br>Agent de stratég<br>Assistance IP<br>Assistance IP<br>Appliquer au service                                                                                                    | Ime suit :<br>programmes et services<br>as uniquement<br>e :<br>érique d'interface utilis:<br>age Windows (WIA)<br>tion d'accès réseau<br>tie IPsec<br>lure distante (RPC)<br>ame COM+<br>HOS sur TCP/IP<br>portant ce nom court ( | a <b>teur</b>     | Nom court<br>hidserv<br>stisvc<br>napagent<br>PolicyAgent<br>Power<br>RpcSs<br>COMSysApp<br>iphlpsvc<br>imhosts<br>entlog) : |          |

f. Il existe de nombreuses applications, généralement invisibles par l'utilisateur, qui doivent également transiter par le pare-feu pour accéder à votre ordinateur. Il s'agit de programmes au niveau du réseau chargés d'acheminer le trafic sur le réseau et sur Internet. Cliquez sur l'onglet **Protocoles et ports**.

| General       |                             | Program              | imes et ser | vices  | 0     | rdinateurs  |
|---------------|-----------------------------|----------------------|-------------|--------|-------|-------------|
| Protocoles e  | t ports                     | Éter                 | ndue        | Avancé |       | Utilisateur |
| Protocoles et | ports                       |                      |             |        |       |             |
| 🛒 Тур         | oe de protoc                | ole :                | ICMPv4      |        |       | -           |
| Nu            | méro de pro                 | tocole :             |             | 1      |       |             |
| Por           | t local :                   |                      | Tous les    | ports  |       | -           |
| Por           | t distant :                 |                      | Tous les    | ports  |       |             |
| Par<br>Me     | ramètres ICI<br>ssage Proto | MP (Intern<br>col) : | et Control  | C      | Perso |             |
| n savoir plus | sur le protoc               | cole et les          | : ports     |        |       |             |
|               |                             |                      |             |        |       |             |
|               |                             |                      |             |        |       |             |

g. Pour accéder aux paramètres ICMP, cliquez sur le bouton **Personnaliser**. La fenêtre **Personnaliser les paramètres ICMP** s'affiche. Dans cet exemple, le fait d'autoriser les requêtes d'écho entrantes est ce qui permet aux utilisateurs du réseau d'envoyer une commande ping vers votre ordinateur afin de déterminer s'il est présent sur le réseau. Dans l'espace ci-dessous, répertoriez quatre des types ICMP spécifiques.

| ersonnaliser les paramètres ICMP                                                                                                    | ×    |
|----------------------------------------------------------------------------------------------------|------|
| Appliquer cette règle aux connexions ICMP (Internet Control Message Protoco<br>suivantes :                                                                                                    | I)   |
| Tous les types ICMP                                                                                                    |      |
| Ocertains types ICMP                                                                                                    |      |
| <ul> <li>Destination inaccessible</li> <li>Extinction de source</li> <li>Redirection</li> <li>Requête d'écho</li> <li>Annonce de routeur</li> <li>Sollicitation de routeur</li> <li>Délai dépassé</li> <li>Problème de paramètre</li> <li>Demande d'horodatage</li> <li>Demande de masque d'adresses</li> </ul> |      |
| Ce type ICMP :                                                                                                    |      |
| Type : 0 v Code : Tout v Ajouter                                                                                                    |      |
| Informations sur les paramètres ICMP<br>OK Ann                                                                                                    | uler |

h. Fermez toutes les fenêtres.

## Partie 2 : Configurez le pare-feu sous Windows Vista

## Étape 1 : Créez et partagez un dossier.

a. Sur l'ordinateur 1, cliquez avec le bouton droit sur le Bureau et sélectionnez **Nouveau > Dossier**. Baptisez ce dossier **Cisco**.

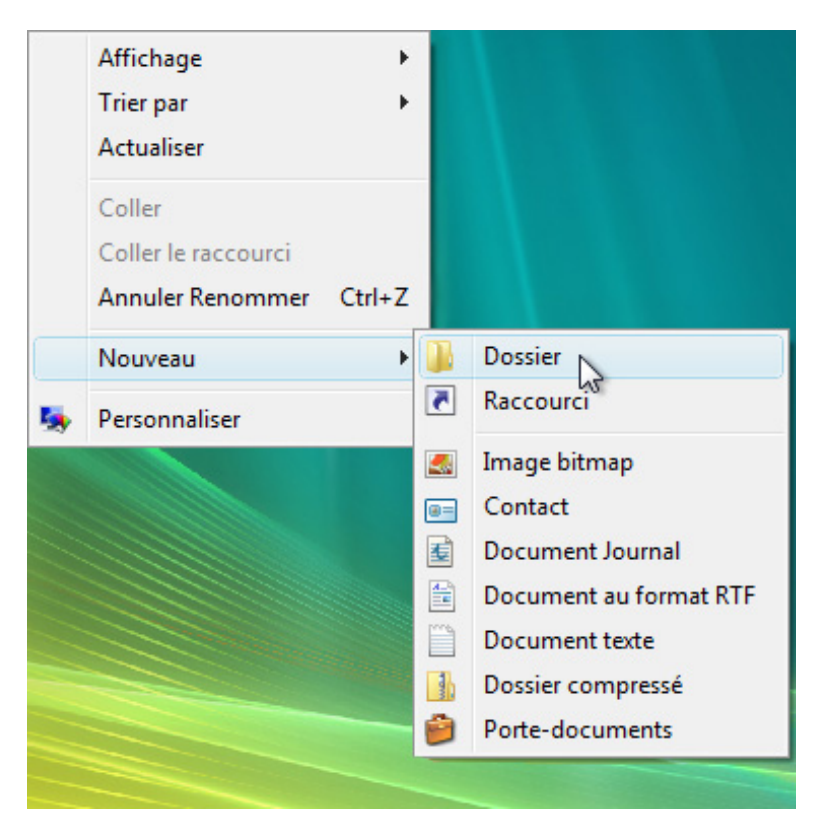

b. Cliquez avec le bouton droit sur le dossier **Cisco**, puis sélectionnez **Partager > Continuer**. La fenêtre **Partage avancé** s'affiche. Partagez le dossier. Utilisez le nom par défaut **Cisco**.

|                                                                                                    | Partage avancé                                                                                                    |
|----------------------------------------------------------------------------------------------------|----------------------------------------------------------------------------------------------------|
| Propriétés de Cisco     Général Partage Sécurité Versi     Partage de fichiers et de dossiers     Cisco     Non partagé     Chemin réseau :     Non partagé     Partager | Partager ce dossier  Paramètres Nom du partage : Cisco  Ajouter Supprimer Limiter le nombre d'utilisateurs simultanés à : 10 Commentaires : |
| Partage avancé<br>Définir des autorisations personna<br>partagées et définir d'autres optio                                                                              | Autorisations Mise en cache OK Annuler Appliquer                                                                                            |
| Protection par mot de passe<br>Les utilisateurs doivent posséder u<br>mot de passe sur cet ordinateur po<br>partagés.<br>Pour modifier ce paramètre, utilisez            | n compte d'utilisateur et un<br>ur accéder aux dossiers<br>: le <u>Centre Réseau et partage</u> .                                           |
|                                                                                                    | OK Annuler Appliquer                                                                                                    |

c. Sur l'ordinateur 2, cliquez sur **Panneau de configuration > Centre Réseau et partage > Réseau** (icône portant le nom du réseau auquel vous êtes connecté).

| 😋 🔾 🗢 🖳 🕨 Réseau 🛛       | JOHN-ULTI  | MATE 🕨        |              | • | <b>4</b> 7 | Rechercher | Q |
|--------------------------|------------|---------------|--------------|---|------------|------------|---|
| Fichier Edition Affichag | e Outils ? |               |              |   |            |            |   |
| 🎍 Organiser 👻 📰 Affic    | hages 🔻 📕  | Centre Réseau | u et partage | _ | _          |            | 0 |
| Liens favoris            | Nom        | Туре          | Commentaires |   |            |            |   |
| Documents                | Lis        | co            |              |   |            |            |   |
| Musique                  |            | 5             |              |   |            |            |   |
| Modifié récemment        |            |               |              |   |            |            |   |
| Recherches               |            |               |              |   |            |            |   |
| Public                   |            |               |              |   |            |            |   |
|                          |            |               |              |   |            |            |   |
|                          |            |               |              |   |            |            |   |
|                          |            |               |              |   |            |            |   |
|                          |            |               |              |   |            |            |   |
|                          |            |               |              |   |            |            |   |
|                          |            |               |              |   |            |            |   |
| Dossiers                 |            |               |              |   |            |            |   |
| 1 élément                |            |               |              |   |            |            |   |

- d. Double-cliquez sur Ordinateur 1. Voyez-vous le dossier partagé Cisco ? \_\_\_\_\_\_
   Remarque : si vous avez répondu non, demandez à l'instructeur de vous aider.
- e. Fermez **Réseau**.

Remarque : sauf indication contraire, utilisez l'ordinateur 1 pour le reste de ces travaux pratiques.

## Étape 2 : Ouvrez le pare-feu Windows.

a. Pour ouvrir le pare-feu Windows, procédez comme suit :

## Panneau de configuration > Centre de sécurité

b. L'état normal du pare-feu Windows est **Activé**. Cliquez sur l'icône **Pare-feu Windows** dans le volet de gauche.

| 🕐 Centre de sécurité Windows                                                                                     |                                                                                                    |                                                   |
|----------------------------------------------------------------------------------------------------|----------------------------------------------------------------------------------------------------|---------------------------------------------------|
| <ul> <li>Windows Update</li> <li>Pare-feu Windows</li> <li>Windows Defender</li> <li>Windows Defender</li> </ul> | Fonctions essentielles de sécurité<br>Pour aider à protéger votre ordinateur, vérifiez que<br>ci-dessous sont activées.<br>Utilisation du Centre de sécurité de Windows | es quatre fonctions de sécurité essentielles      |
| Options Internet                                                                                                 | Pare-feu                                                                                                    | tivé 🗿 🔗                                          |
| Obtenir de Microsoft les<br>dernières informations en                                                            | 🔗 Le Pare-feu Windows protège votre ordinate                                                                                                    | ur.                                               |
| ligne sur la sécurité et les<br>virus                                                                            | Remarque : Plusieurs pare-feu qui s'exécutent sir<br>Comment un pare-feu m'aide-t-il à protéger mo                                                                      | nultanément peuvent s'entraver.<br>n ordinateur ? |
| Modifier la manière dont le<br>Centre de sécurité m'avertit                                                      | Mises à jour automatiques                                                                                                    | Activé 🧿 🛞                                        |
|                                                                                                    | Protection contre les programmes malveillants                                                                                                    | Vérifiez les paramètres 🧿 😡                       |
|                                                                                                    | Autres paramètres de sécurité                                                                                                    | ОК 🧿 🛞                                            |
| Voir aussi<br>Sauvegarder et restaurer                                                                           |                                                                                                    |                                                   |

c. La fenêtre Pare-feu Windows s'ouvre. Cliquez sur Modifier les paramètres > Continuer.

| Pare-feu Windows                                                                                                    |                                                                                                    |                                                    |
|----------------------------------------------------------------------------------------------------|----------------------------------------------------------------------------------------------------|----------------------------------------------------|
| <ul> <li>Activer ou désactiver le Pare-<br/>feu Windows</li> <li>Autoriser un programme via le<br/>Pare-feu Windows</li> </ul> | Pare-feu Windows<br>Le Pare-feu Windows a pour but d'empêcher les pirates ou les logie<br>d'accéder à votre ordinateur via le réseau ou Internet.<br>Comment un pare-feu protège-t-il mon ordinateur ?                   | ciels malveillants                                 |
|                                                                                                    | Le Pare-feu Windows est activé.<br>Les connexions entrantes n'ayant pas d'exception sont bloquées.<br>Notification en cas de blocage d'un programme :<br>Emplacement réseau :<br>Qu'est-ce que les emplacements réseau ? | Modifier les<br>paragrètres<br>Oui<br>Réseau privé |
| Voir aussi<br>Centre de sécurité<br>Centre réseau                                                                              |                                                                                                    |                                                    |

## d. La fenêtre Paramètres du Pare-feu Windows s'ouvre.

Pourquoi n'est-il pas recommandé de désactiver le pare-feu Windows ?

| Paran            | netres du Pare-feu Windows                                                                                                    |
|------------------|----------------------------------------------------------------------------------------------------|
| Général          | Exceptions Avancé                                                                                                    |
| Ø                | Le service Pare-feu Windows contribue à protéger votre ordinateur                                                                                                    |
| Le Par<br>d'accé | e-feu Windows peut aider à empêcher les intrus ou les logiciels malveillant:<br>der à votre ordinateur via Internet ou un réseau.                                                                          |
| V                | Activé (recommandé)                                                                                                    |
|                  | Ce paramètre empêche toutes les sources extérieures de se<br>connecter à cet ordinateur, à l'exception de celles débloquées dans<br>l'onglet Exceptions.                                                   |
|                  | Bloquer toutes les connexions entrantes                                                                                                    |
|                  | Sélectionnez cette option si vous vous connectez à des réseaux<br>moins sécurisés. Toutes les exceptions sont ignorées et vous<br>n'êtes pas prévenu lorsque le Pare-feu Windows bloque des<br>programmes. |
| $\otimes$        | Désactivé (non recommandé)                                                                                                    |
| Y                | Évitez d'utiliser ce paramètre. La désactivation du Pare-feu Windows<br>rendra votre ordinateur plus vulnérable aux intrus et aux logiciels<br>malveillants.                                               |
| Inform           | ations détaillées sur ces paramètres                                                                                                    |

## Étape 3 : Examinez l'onglet Exceptions du Pare-feu Windows.

a. Dans la fenêtre **Paramètres du Pare-feu Windows**, sélectionnez l'onglet **Exceptions**. Les programmes et services que le pare-feu Windows ne bloque pas sont cochés dans la liste suivante. Vous pouvez ajouter des applications à cette liste. Cela peut être nécessaire si votre client dispose d'une application qui nécessite des communications avec l'extérieur, et que le pare-feu Windows, pour une raison quelconque, ne parvient pas à effectuer automatiquement la configuration. Vous devez ouvrir une session Administrateur sur l'ordinateur pour exécuter cette procédure. Cliquez sur **Quels sont les risques liés au déblocage d'un programme ?** 

| 🔐 Paramètres du Pare-feu Windows 🗾 💽                                                                                                    | ٢. |
|----------------------------------------------------------------------------------------------------|----|
| Général Exceptions Avancé                                                                                                    |    |
| Les exceptions contrôlent le mode de communication des programmes via le<br>Pare-feu Windows. Ajoutez une exception de programme ou de port pour<br>permettre les communications via le pare-feu.<br>Le Pare-feu Windows utilise actuellement les paramètres pour l'emplacement<br>réseau Privé. <u>Quels sont les risques liés au déblocage d'un programme ?</u> |    |
| Pour activer une exception, cochez sa case :                                                                                                    |    |
| Programme ou port                                                                                                    |    |
| Administration distante                                                                                                    |    |
| Assistance à distance                                                                                                    |    |
| □ BITS - mise en cache des homologues                                                                                                    |    |
| Bureau à distance                                                                                                    |    |
| Connexion à un projecteur réseau                                                                                                    |    |
| Coordinateur de transactions distribuées                                                                                                    |    |
| Espace de collaboration Windows                                                                                                    |    |
| Gestion à distance de Windows                                                                                                    |    |
| Gestion à distance des journaux des événements                                                                                                    |    |
| Gestion à distance des tâches planifiées                                                                                                    |    |
| Gestion à distance du Pare-feu Windows                                                                                                    |    |
| Gestion des services à distance                                                                                                    |    |
| L Costian dos volumos à distance                                                                                                    |    |
| Ajouter un programme Ajouter un port Propriétés Supprimer                                                                                                    |    |
| Me prévenir lorsque le Pare-feu Windows bloque un nouveau programme                                                                                                    |    |
| OK Annuler Appliquer                                                                                                    |    |

b. La fenêtre **Aide et support Windows** s'affiche. La création de trop nombreuses exceptions dans votre fichier Programmes et services peut avoir de graves conséquences.

Décrivez l'une d'entre elles.

| W Aide et suppo                                                                                           | ort Windows                                                                                                    |                                                                                                    | [                                                                                                    |                                                 |
|----------------------------------------------------------------------------------------------------|----------------------------------------------------------------------------------------------------|----------------------------------------------------------------------------------------------------|----------------------------------------------------------------------------------------------------|-------------------------------------------------|
| S                                                                                                    |                                                                                                    | 🚯 🥔 🛛                                                                                                    | 📄 💏 Demand                                                                                                    | der Options                                     |
|                                                                                                    | Recherchez dans l'Aide                                                                                                    |                                                                                                    | Ą                                                                                                    |                                                 |
| Quels sont                                                                                                | : les risques encouru<br>les à franchir un pare                                                                                                    | s lorsque vou:<br>e-feu ?                                                                                            | s autorisez des                                                                                                    | \$<br>[                                         |
| Lorsque vous c<br>programme sp<br>à travers le pare<br>déverrouiller) re                                  | réez une exception ou ouvrez<br>écifique à envoyer ou recevoi<br>e-feu. Autoriser un programn<br>evient à ouvrir une petite port                                                              | un port dans un Pa<br>ir des informations<br>ne à communiquer<br>e dans un pare-feu.                                 | are-feu, vous autoris<br>vers ou depuis votre<br>via un pare-feu (parf                                                | ez un<br>ordinateur<br><sup>fois appelé</sup> ≣ |
| À chaque fois o<br>communiquer<br>votre pare-feu<br>possibilités pou<br>ouvertures pou<br>répandre des lo | que vous créez une exception<br>à travers un pare-feu, votre o<br>comporte d'exceptions ou de<br>ur les pirates informatiques ou<br>ır répandre un ver, accéder à v<br>ogiciels malveillants. | ou ouvrez un port  <br>rdinateur devient u<br>ports ouverts, plus<br>u les logiciels malve<br>vos fichiers ou utilis | oour qu'un program<br>n peu plus vulnérabl<br>nombreuses sont le<br>illants d'utiliser l'une<br>er votre ordinateur p | me puisse<br>e. Plus<br>s<br>e de ces<br>pour   |
| Il est généralen<br>ouvrez un port,<br>non. Si vous cr<br>une communio                                    | nent plus sûr de créer une exc<br>il reste ouvert jusqu'à ce que<br>éez une exception, la « porte :<br>ation spécifique.                                                                      | eption de program<br>e vous le fermiez, qu<br>• est ouverte unique                                                   | me pour ouvrir un p<br>i'un programme l'ut<br>ement le temps néce                                                     | ort. Si vous<br>ilise ou<br>ssaire pour         |
| Pour réduire le                                                                                           | risque pour la sécurité :                                                                                                    |                                                                                                    |                                                                                                    |                                                 |
| a Créan una a                                                                                             | vcention ou ouvrez un port u                                                                                                    | niquement lorsque                                                                                                    | cela est vraiment né                                                                                                  | cessaire -                                      |

c. Fermez la fenêtre Aide et support Windows.

## Étape 4 : Configurez les exceptions au Pare-feu Windows.

 a. Sur l'ordinateur 1, cliquez sur la fenêtre Paramètres du Pare-feu Windows afin de l'activer. Cliquez sur Modifier les paramètres si nécessaire. Pour désactiver une exception, désactivez la case à cocher Partage de fichiers et d'imprimantes. Cliquez sur OK.

| Paramètres du Pare-feu Windows                                                                                                    |     |
|----------------------------------------------------------------------------------------------------|-----|
| Général Exceptions Avancé                                                                                                    |     |
| Les exceptions contrôlent le mode de communication des programmes via le<br>Pare-feu Windows. Ajoutez une exception de programme ou de port pour<br>permettre les communications via le pare-feu. |     |
| Le Pare-feu Windows utilise actuellement les paramètres pour l'emplacement<br>réseau Privé. Quels sont les risques liés au déblocage d'un programme ?                                             |     |
| Pour activer une exception, cochez sa case :                                                                                                    |     |
| Programme ou port                                                                                                    |     |
| Interruption SNMP Journaux et alertes de performance Lecteur Windows Media                                                                                                    |     |
| Partage de fichiers et d'imprimantes                                                                                                    |     |
| Périphériques mobiles sans fil                                                                                                    |     |
| Recherche du réseau                                                                                                    |     |
| ✓ Réseau de base                                                                                                    | =   |
| Routage et accès distant                                                                                                    |     |
| Service dinscription de nom d'ordinateur Espace de collaboration Win                                                                                                    |     |
| Service de partage reseau du Lecteur windows Media                                                                                                    |     |
| Service ISCSI                                                                                                    | Ŧ   |
|                                                                                                    |     |
| Ajouter un programme Ajouter un port Propriétés Supprime                                                                                                    | er  |
| Me prévenir lorsque le Pare-feu Windows bloque un nouveau programme                                                                                                    |     |
| OK Annuler Appliq                                                                                                    | uer |

b. Sur l'ordinateur 2, essayez d'établir une connexion réseau à l'ordinateur 1, en procédant comme suit :
 Panneau de configuration > Centre Réseau et partage > icône Réseau.

| Fichier Edition Affichage    | Outils ?                                                                                         |
|------------------------------|--------------------------------------------------------------------------------------------------|
| 🎝 Organiser 👻 🚆 Affichage    | s 🔻 🚆 Centre Réseau et partage 🛛 🏭 Ajouter une imprimante 🧊 Ajouter un périphérique sans fil 👘 👔 |
| Liens favoris No             | m Catégorie Groupe de Emplacem                                                                   |
| Documents                    | CORMEISTER IMA JOHN-DESKTOP                                                                      |
| Musique<br>Modifié récemment | јонл-laptop 😥 јонл-рс                                                                            |
| Public                       |                                                                                                  |
|                              |                                                                                                  |
| Dossiers 🔨                   |                                                                                                  |
| JOHN-ULTIMATE                | Catégories : Ordinateur<br>Groupe de travail : WORKGROUP<br>Emplacement rése Réseau 2            |

Pouvez-vous vous connecter à l'ordinateur 1 ?

- c. Sur l'ordinateur 1, ajoutez à nouveau l'exception de Partage de fichiers et d'imprimantes. Cliquez sur OK.
- d. Sur l'ordinateur 2, actualisez l'écran Réseau et essayez de vous connecter à l'ordinateur 1. Pouvezvous vous connecter à l'ordinateur 1?

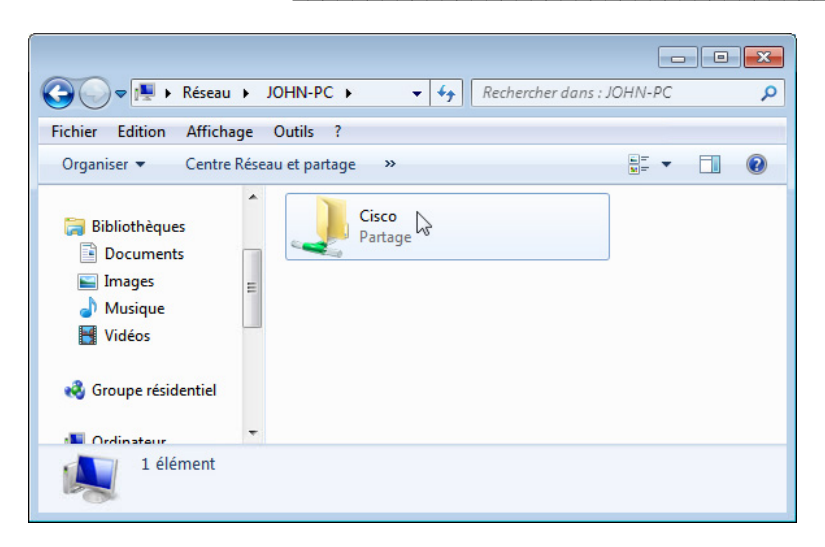

e. Déconnectez-vous de l'ordinateur 2. Utilisez l'ordinateur 1 pour le reste de ces travaux pratiques.

#### Étape 5 : Configurez les fonctions de sécurité avancées du Pare-feu Windows.

a. Pour configurer la sécurité avancée, sélectionnez :

## Panneau de configuration > Outils d'administration > Pare-feu Windows avec fonctions avancées de sécurité

b. Dans le panneau de gauche, vous pouvez sélectionner les éléments pour configurer les Règles de trafic entrant, les Règles de trafic sortant ou les Règles de sécurité de connexion. Vous pouvez également cliquer sur Analyse pour afficher l'état des règles configurées. Cliquez sur Règles de trafic entrant.

| Pare-feu Windows avec fonctions avanc | ées de sécurité                                                                            |   |                                        |
|---------------------------------------|--------------------------------------------------------------------------------------------|---|----------------------------------------|
| Fichier Action Affichage ?            |                                                                                            |   |                                        |
|                                       |                                                                                            |   |                                        |
| Pare-feu Windows avec fonctions ava   | Pare-feu Windows avec fonctions avancées de sécurité sur Ordinateur local                  |   | Actions                                |
| Règles de trafic entrant              |                                                                                            |   | Pare-feu Windows avec fonctions avan 🔺 |
| Règles de sécurité de connexion       | Le Pare-feu Windows avec sécurité avancée offre une sécurité réseau pour les ordina        |   | Importer la stratégie                  |
| Analyse                               |                                                                                            |   | le Exporter la stratégie               |
|                                       | Vue d'ensemble                                                                             |   | Restaurer la stratégie par défaut      |
|                                       | Profil de domaine                                                                          |   | Diagnostiquer / Réparer                |
|                                       | Le Pare-feu Windows est activé.                                                            |   | Affichage 🕨                            |
|                                       | S Les connexions entrantes qui ne correspondent pas à une règle sont bloquées.             | = | d Actualiser                           |
|                                       | Les connexions sortantes qui ne correspondent pas à une règle sont autorisées.             |   | Propriétés                             |
|                                       | Le profil privé est actif                                                                  |   | Aide                                   |
|                                       | Le Pare-feu Windows est activé.                                                            |   | _                                      |
|                                       | S Les connexions entrantes qui ne correspondent pas à une règle sont bloquées.             |   |                                        |
|                                       | V Les connexions sortantes qui ne correspondent pas à une règle sont autorisées.           |   |                                        |
|                                       | Profil public                                                                              |   |                                        |
|                                       | Le Pare-feu Windows est activé.                                                            |   |                                        |
|                                       | S Les connexions entrantes qui ne correspondent pas à une règle sont bloquées.             |   |                                        |
|                                       | V Les connexions sortantes qui ne correspondent pas à une règle sont autorisées.           |   |                                        |
|                                       | Propriétés du Pare-feu Windows                                                             |   |                                        |
|                                       | Démarrer                                                                                   |   |                                        |
|                                       | Authentifier les communications entre les ordinateurs                                      |   |                                        |
|                                       | Créez des règles de sécurité de connexion afin de spécifier comment et quand les connexior | - |                                        |
| · · · ·                               | •                                                                                          |   |                                        |
|                                       |                                                                                            |   |                                        |

c. Dans le volet central, faites défiler l'écran jusqu'à ce que vous trouviez la règle entrante Partage de fichiers et d'imprimantes (Demande d'écho - Trafic entrant ICMPv4). Cliquez avec le bouton droit sur la règle et sélectionnez Propriétés > onglet Avancé > Personnaliser.

| Pare-feu Windows avec fonctions avan        | cées de sécurité                       |                                   |                              |      |                           | ×               |
|---------------------------------------------|----------------------------------------|-----------------------------------|------------------------------|------|---------------------------|-----------------|
| Fichier Action Affichage ?                  |                                        |                                   |                              |      |                           |                 |
| 🗢 🔿 🙍 🖬 🔒 🛛 🖬                               |                                        |                                   |                              |      |                           |                 |
| Pare-feu Windows avec fonctions ava         | Règles de trafic entrant               |                                   |                              | Ac   | tions                     |                 |
| Règles de trafic entrant                    | Nom                                    | G                                 | roupe                        | ^ Rè | gles de trafic entrant    | <b>_</b>        |
| Règles de sécurité de connexion             | 🔘 Journaux et alertes de performance ( | TCP entrant) Jo                   | ournaux et alertes de perfor |      | Nouvelle règle            |                 |
| Analyse                                     | 🖉 🔮 Lecteur Windows Media (UDP-Entrée  | e) Le                             | ecteur Windows Media         |      | Filtrer par profil        | •               |
|                                             | Lecteur Windows Media x86 (Trafic e    | entrant UDP) Le                   | ecteur Windows Media         |      | Filtrer par état          | •               |
|                                             | Partage de fichiers et d'imprimantes   | (Demande Pa                       | artage de fichiers et d'impr |      | Eiltror par groupo        |                 |
|                                             | Partage de fichiers et d'imprimantes   | (Demande Pa                       | artage de fichiers et d'impr |      | ritter pår groupe         |                 |
|                                             | Partage de fichiers et d'imprimantes   | (Demande Pa<br>(Demande Pa        | artage de fichiers et d'impr |      | Affichage                 | •               |
|                                             | Partage de fichiers et d'imprima       |                                   | ichiers et d'impr            | Q    | Actualiser                |                 |
|                                             | Partage de fichiers et d'imprima       | Activer la règle                  | chiers et d'impr             |      | Exporter la liste         |                 |
|                                             | Partage de fichiers et d'imprima       | Couper                            | chiers et d'impr             | ?    | Aide                      |                 |
|                                             | Partage de fichiers et d'imprima       | Copier                            | chiers et d'impr             | Pa   | rtage de fichiers et d'im | nrimantes (D 🔺  |
|                                             | Partage de fichiers et d'imprima       | Supprimer                         | chiers et d'impr             |      | A stives la sènia         | printances (p = |
|                                             | Partage de fichiers et d'imprime       | Dropriétés                        | chiers et d'impr             |      | Activer la règle          |                 |
|                                             | Partage de fichiers et d'imprima       | Propriete                         | chiers et d'impr             |      | Couper                    |                 |
|                                             | Partage de fichiers et d'imprime       | Aide                              | chiers et d'impr             |      | Copier                    |                 |
|                                             | Partage de fichiers et d'imprimantes   | (NB-Nom Pa                        | artage de fichiers et d'impr | ×    | Supprimer                 |                 |
|                                             | Partage de fichiers et d'imprimantes   | (NB-Sessio Pa                     | artage de fichiers et d'impr |      | Propriétés                |                 |
|                                             | Partage de fichiers et d'imprimantes   | (NB-Sessio Pa                     | artage de fichiers et d'impr | ?    | Aide                      |                 |
|                                             | Partage de fichiers et d'imprimantes   | (NB-Sessio Pa                     | artage de fichiers et d'impr |      |                           |                 |
|                                             | Partage de fichiers et d'imprimantes   | (service Sp Pa                    | artage de fichiers et d'impr |      |                           |                 |
|                                             | Partage de fichiers et d'imprimantes   | (service Sp Pa<br>(service Sp. Pa | arrage de fichiers et d'impr |      |                           |                 |
|                                             | Partage de fichiers et d'imprimantes   | (Service Sp., Pa                  | artage de fichiers et d'impr | -    |                           |                 |
| 4 III >                                     | <                                      |                                   | +                            |      |                           |                 |
| Ouvre la boîte de dialogue des propriétés p | our la sélection en cours.             |                                   |                              |      |                           |                 |

d. L'onglet **Avancé** affiche le ou les profils utilisés par l'ordinateur et la fenêtre **Personnaliser les types** d'interfaces affiche les différentes connexions configurées pour votre ordinateur. Cliquez sur **OK**.

| Général                                 | Programn                 | nes et services | }        |
|-----------------------------------------|--------------------------|-----------------|----------|
| Utilisateurs et ordinateurs             | Protocoles et ports      | Étendue         | Avancé   |
| D01-                                    |                          |                 |          |
| Profils                                 |                          |                 |          |
| Personnaliserles types                  | d'interfaces             |                 | <b>X</b> |
| Cette règle s'applique                  | aux connexions aux typ   | es d'interfaces |          |
|                                         |                          |                 |          |
| <ul> <li>Tous les types inte</li> </ul> | rtace                    |                 |          |
| Ces types d'interfa                     | ces :                    |                 |          |
| 📄 Réseau local                          |                          |                 | 1        |
| Accès distant                           |                          |                 |          |
| Sans fi                                 |                          |                 |          |
|                                         |                          |                 |          |
| En savoir plus sur les t                | <u>ypes d'interfaces</u> |                 |          |
|                                         |                          |                 |          |
|                                         | ОК                       | Annule          | r        |
| Autonser ia i                           | raversee laterale        |                 | _        |
|                                         |                          |                 |          |
| Informations sur ces paramé             | ètres                    |                 |          |
|                                         |                          |                 |          |

e. Cliquez sur l'onglet **Programmes et services**. Cliquez sur **Paramètres...**. La fenêtre **Personnaliser les paramètres des services** s'affiche. Citez le nom abrégé de quatre services disponibles. Une fois que vous avez terminé, cliquez sur **Annuler**.

| Général                                                                                                    | Protocoles et ports<br>Programme                 | Etendue                    | Avancé                                            |          |
|----------------------------------------------------------------------------------------------------|--------------------------------------------------|----------------------------|---------------------------------------------------|----------|
| General                                                                                                    | riogram                                          | 1163 61 361 41663          |                                                   |          |
| Programmes                                                                                                    |                                                  |                            |                                                   |          |
| Tous les pro                                                                                                    | grammes répondant aux                            | conditions                 |                                                   |          |
| Ce programm                                                                                                    | ne:                                              |                            |                                                   |          |
|                                                                                                    |                                                  | Parcourir                  |                                                   |          |
| Services                                                                                                    |                                                  |                            |                                                   |          |
| Services                                                                                                    | and distorfance aurqual                          |                            |                                                   |          |
| cette règle doit                                                                                                    | s'appliquer.                                     | Paramé                     | stres                                             |          |
| onnaliser les naramètre                                                                                                    | s des services                                   |                            |                                                   |          |
| onnunser ies parametre                                                                                                    | s des services                                   |                            |                                                   |          |
| pliquer cette règle comme                                                                                                    | suit :                                           |                            |                                                   |          |
| Appliquer à tous les prog                                                                                                    | rammes et services                               |                            |                                                   |          |
| Appliquer aux services u                                                                                                    | niquement                                        |                            |                                                   |          |
| Appliquel aux services u                                                                                                    | niquement                                        |                            |                                                   |          |
| Appliquer à ce service :                                                                                                    |                                                  |                            |                                                   |          |
| Nom                                                                                                    |                                                  | 1                          | Nom court                                         | <u>^</u> |
| 🔍 Accès du périphériq                                                                                                    | ue d'interface utilisateur                       |                            | nidserv                                           |          |
| Acquisition d'image                                                                                                    | Windows (WIA)                                    | :                          | stisvc                                            |          |
| Agent de protection                                                                                                    | d'accès réseau                                   |                            | napagent                                          |          |
| Agent de stratégie I                                                                                                    | Psec                                             |                            | PolicyAgent                                       |          |
| 1 Ca 1 1 1 1                                                                                                    | distante (RPC)                                   |                            | RpcSs                                             |          |
| Appel de procedure                                                                                                    |                                                  |                            | COMSunAnn                                         |          |
| Appel de procedure                                                                                                    | COM+                                             | (                          | COMOyanpp                                         |          |
| Application système                                                                                                    | COM+                                             | i                          | phipsvc                                           |          |
| Appel de procedure<br>Application système<br>Assistance IP<br>Assistance NetBIOS                                                    | COM+<br>S sur TCP/IP                             | i                          | phlpsvc<br>mhosts                                 |          |
| Appel de procedure<br>Application système<br>Assistance IP<br>Assistance NetBIOS                                                    | COM+<br>S sur TCP/IP                             | i<br>                      | phlpsvc<br>mhosts<br>AudioSrv                     | -        |
| Application système     Assistance IP     Assistance NetBIOS     Audio Windows                                                      | COM+<br>5 sur TCP/IP                             | i<br>mole .loum=l da       | phipsvc<br>mhosts<br>Audio Srv                    | Ŧ        |
| Application système<br>Application système<br>Assistance IP<br>Assistance NetBIOS<br>Audio Windows<br>Appliquer au service ave      | COM+<br>6 sur TCP/IP<br>cc ce nom court (par exe | i<br>I<br>emple Journal de | phlpsvc<br>mhosts<br>AudioSrv<br>es événements) : | ▼        |
| Application système     Application système     Assistance IP     Assistance NetBIOS     Audio Windows     Appliquer au service ave | COM+<br>S sur TCP/IP<br>cc ce nom court (par exe | i<br>Imple Journal de      | phlpsvc<br>mhosts<br>AudioSrv<br>es événements) : | •        |

f. Il existe de nombreuses applications, généralement invisibles par l'utilisateur, qui doivent également transiter par le pare-feu pour accéder à votre ordinateur. Il s'agit de programmes au niveau du réseau chargés d'acheminer le trafic sur le réseau et sur Internet. Cliquez sur l'onglet **Protocoles et ports**.

| 0            | Général ,                        |                      | Programm       | es et service | S      |
|--------------|----------------------------------|----------------------|----------------|---------------|--------|
| Jtilisateurs | et ordinateurs                   | Protoc               | coles et ports | Étendue       | Avancé |
| Protocol     | es et ports                      |                      | 5              |               |        |
| Sec. 2       | Type de protoco                  | ole :                | ICMPv4         |               | -      |
| -30          | Numéro de prot                   | ocole :              | 1              |               |        |
|              | Port local :                     |                      | Tous les ports | 5             | -      |
|              | Port distant :                   |                      | Tous les ports | \$            | -      |
|              | Paramètres ICM<br>Message Protoc | 1P (Interr<br>col) : | net Control    | Personnali    | ser    |

g. Pour accéder aux paramètres ICMP, cliquez sur le bouton **Personnaliser**. La fenêtre **Personnaliser les paramètres ICMP** s'affiche. Dans cet exemple, le fait d'autoriser les requêtes d'écho entrantes est ce qui permet aux utilisateurs du réseau d'envoyer une commande ping vers votre ordinateur afin de déterminer s'il est présent sur le réseau.

Dressez la liste des quatre types ICMP spécifiques.

| Apply this rule to the following internet Control Message Protocol (ICMP)<br>connections:  All ICMP types  Specific ICMP types  Packet Too Big Destination Unreachable Source Quench Redirect Echo Request Router Advertisement Router Solicitation Time Exceeded Parameter Problem Timestamp Request Address Mask Request This ICMP type:                                    | Apply this rule to the following internet Control Message Protocol (ICMP) connections:  All ICMP types  Specific ICMP types  Packet Too Big Destination Unreachable Source Quench Redirect C Echo Request Router Advertisement Router Solicitation Time Exceeded Parameter Problem Timestamp Request Address Mask Request                                     |
|----------------------------------------------------------------------------------------------------|----------------------------------------------------------------------------------------------------|
| <ul> <li>All ICMP types</li> <li>Specific ICMP types</li> <li>Packet Too Big</li> <li>Destination Unreachable</li> <li>Source Quench</li> <li>Redirect</li> <li>Echo Request</li> <li>Router Advertisement</li> <li>Router Solicitation</li> <li>Time Exceeded</li> <li>Parameter Problem</li> <li>Timestamp Request</li> <li>Address Mask Request</li> </ul> This ICMP type: | <ul> <li>All ICMP types</li> <li>Specific ICMP types</li> <li>Packet Too Big</li> <li>Destination Unreachable</li> <li>Source Quench</li> <li>Redirect</li> <li>Echo Request</li> <li>Router Advertisement</li> <li>Router Solicitation</li> <li>Time Exceeded</li> <li>Parameter Problem</li> <li>Timestamp Request</li> <li>Address Mask Request</li> </ul> |
| <ul> <li>Specific ICMP types</li> <li>Packet Too Big</li> <li>Destination Unreachable</li> <li>Source Quench</li> <li>Redirect</li> <li>Echo Request</li> <li>Router Advertisement</li> <li>Router Solicitation</li> <li>Time Exceeded</li> <li>Parameter Problem</li> <li>Timestamp Request</li> <li>Address Mask Request</li> </ul> This ICMP type:                         | <ul> <li>Specific ICMP types</li> <li>Packet Too Big</li> <li>Destination Unreachable</li> <li>Source Quench</li> <li>Redirect</li> <li>Echo Request</li> <li>Router Advertisement</li> <li>Router Solicitation</li> <li>Time Exceeded</li> <li>Parameter Problem</li> <li>Timestamp Request</li> <li>Address Mask Request</li> </ul>                         |
| Packet Too Big Destination Unreachable Source Quench Redirect Router Advertisement Router Solicitation Time Exceeded Parameter Problem Timestamp Request Address Mask Request This ICMP type:                                                                                                    | <ul> <li>Packet Too Big</li> <li>Destination Unreachable</li> <li>Source Quench</li> <li>Redirect</li> <li>Echo Request</li> <li>Router Advertisement</li> <li>Router Solicitation</li> <li>Time Exceeded</li> <li>Parameter Problem</li> <li>Timestamp Request</li> <li>Address Mask Request</li> </ul>                                                      |
|                                                                                                    | This ICMP type:                                                                                                    |

h. Fermez toutes les fenêtres.